# ACE PC Re-Flash

How to use a FLASH disk to reFlash the RAM drive in an ACEpc

Difficulty Easy

Ouration 10 minute(s)

### Contents

Step 1 - Plug in Step 2 - Insert Flash Disk Step 3 - Power On Step 4 - Faulty ACEpc? Step 5 - Option 4: Format flash FX drive Step 6 - Reboot Step 7 - Option 5: Make FlashFx Drive Bootable Step 8 - Remove floppy disk! Step 9 - Reboot to test Comments

### Step 1 - Plug in

- 1. Ethernet cable to the network
- 2. VGA cable to a monitor
- 3. PS/2 cable to a keyboard

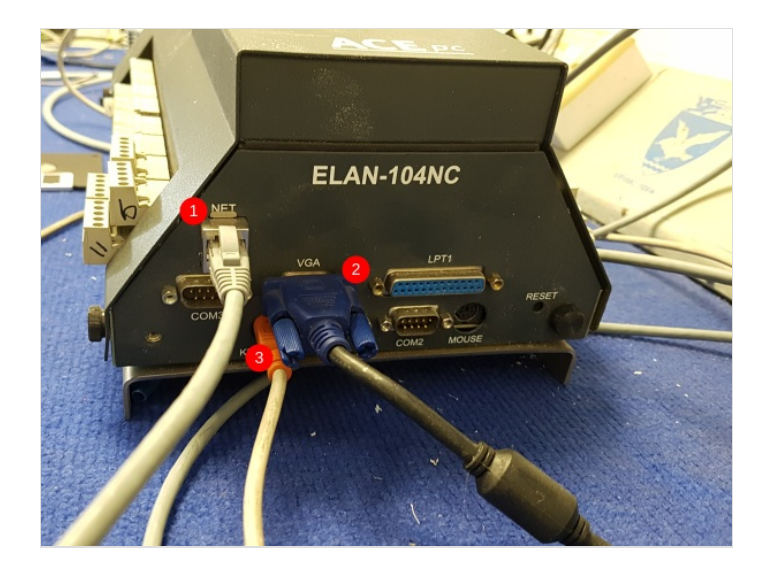

### Step 2 - Insert Flash Disk

Make sure the flash disk is the correct way around when inserting.

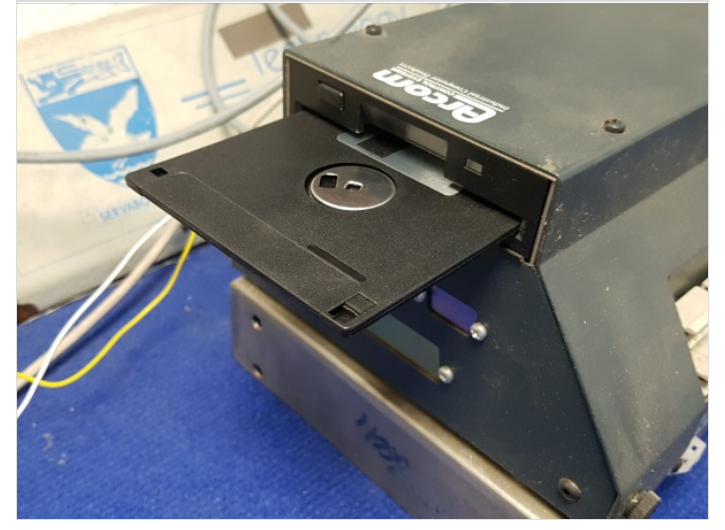

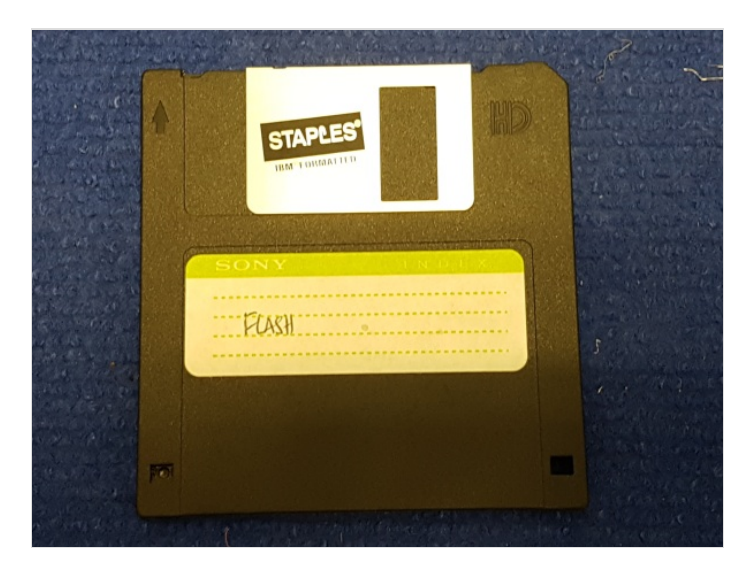

### Step 3 - Power On

Using a 24V DC power supply connect the positive and negative rails .

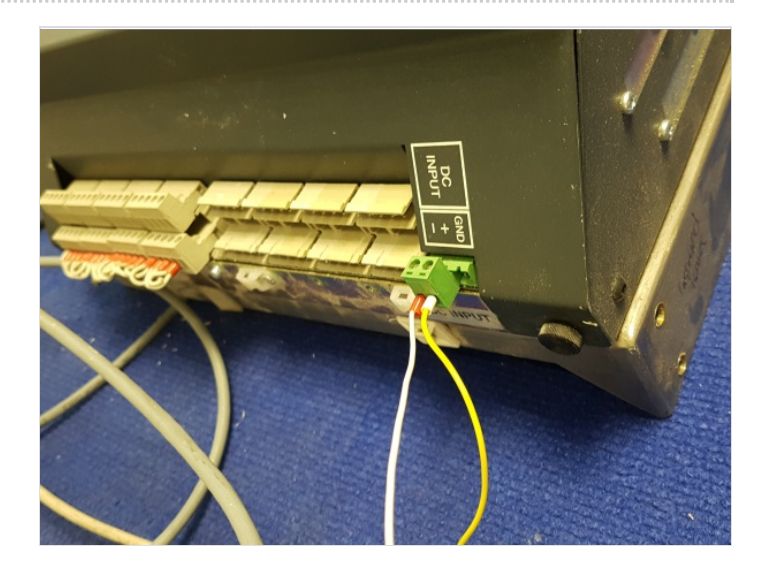

### Step 4 - Faulty ACEpc?

If PC fails to power on, load or operate, label the AcePC with the fault, date and your initials. This makes sure the PC is not used again.

### Step 5 - Option 4: Format flash FX drive

#### Enter 4

Y to continue

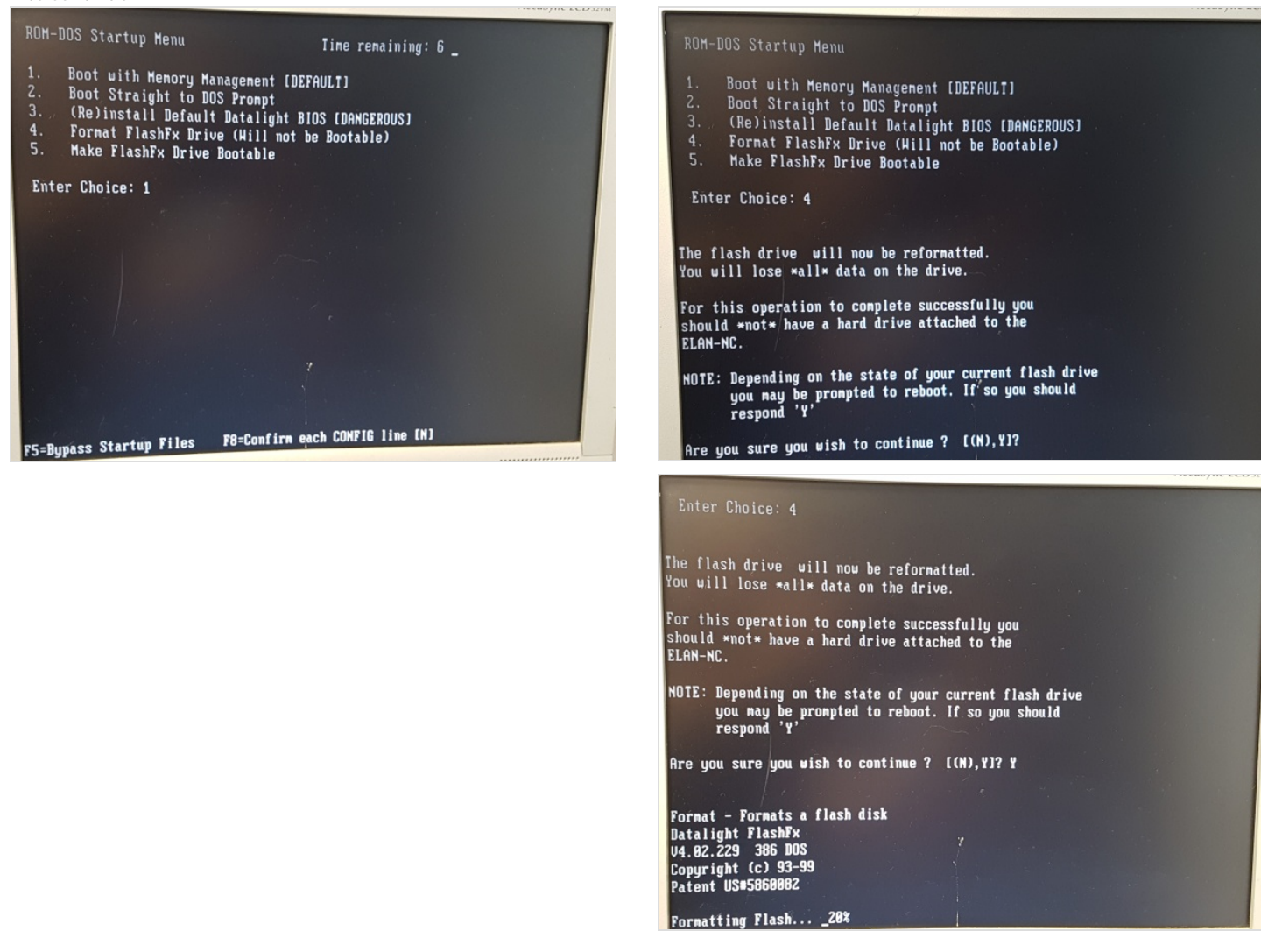

### Step 6 - Reboot

ctrl alt del

## Step 7 - Option 5: Make FlashFx Drive Bootable

Enter 5

Y to continue

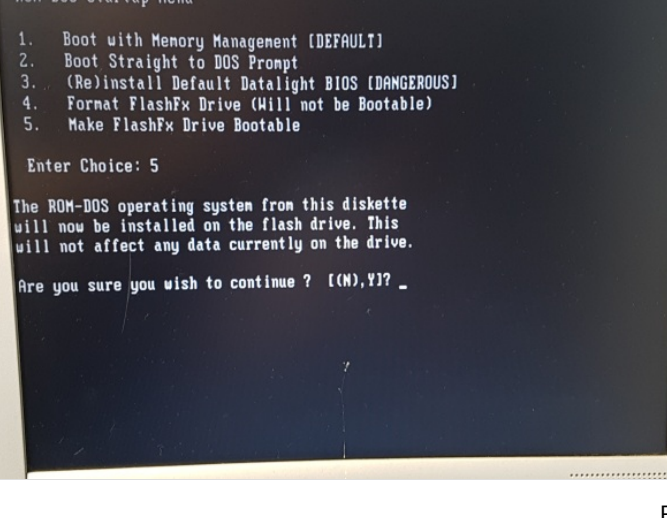

#### ROM-DOS Startup Menu

- Boot with Menory Managenent [DEFAULT] Boot Straight to DOS Prompt (Re)install Default Datalight BIOS [DANGEROUS] Format FlashFx Drive (Hill not be Bootable) Make FlashFx Drive Bootable

Enter Choice: 5

The ROM-DOS operating system from this diskette will now be installed on the flash drive. This will not affect any data currently on the drive.

Are you sure you wish to continue ? [(N),Y]?Y

SYS v6.22 (Revision 2.68.29) Copyright (c) 1989-1999 Datalight, Inc.

System transferred

ROM-DOS has been installed on the flash drive

Strike a key when ready .

## Step 8 - Remove floppy disk!

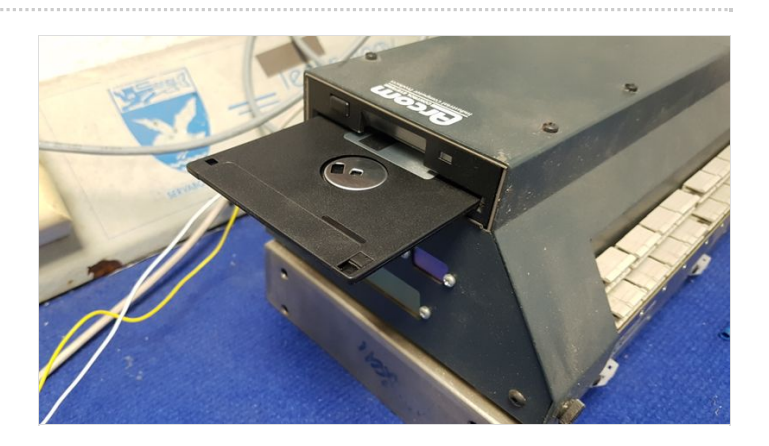

## Step 9 - Reboot to test